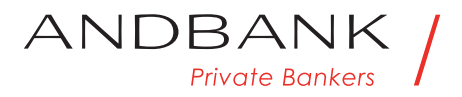

## Guia per descarregar el seu extracte fiscal 2018

1. Accediu amb les vostres credencials (usuari i contrasenya) a la plataforma home banking de la pàgina web prement el botó **"el meu compte"**:

https://homebanking.andbank.com/olywebAND/IndexSIA.jsp?idioma=ca&op=login

ANDBANK /

2. Seleccioneu la pestanya "clients" i la denominació del compte sobre el que desitgeu generar l'extracte.

| Private B | ankers / |                             |            |
|-----------|----------|-----------------------------|------------|
| Clients   |          | Clients                     |            |
| Comptes   | ~        | 9999999 XXXXX XXXXXX XXXXXX |            |
| Valors    | ~        | XXXXX XXXXXX XXXXXX *       | Selecciona |
| Patrimoni | ~        |                             |            |
| Préstecs  | ~        |                             |            |

 Seleccioneu la pestanya "documentació fiscal" i cliqueu "consultar".

| Private Banke       | rs / |                                 |                  |
|---------------------|------|---------------------------------|------------------|
| Clients             |      | Documentació fiscal             |                  |
| Targetes            | ~    | Tipus de producte               | Evercici: 2017 V |
| Correspondència     | ~    |                                 | Exercici. 2017   |
| Documentació Fiscal |      | Generacio extracte fiscal (AND) | Consultar        |
| Informes            |      |                                 | Consultar        |
|                     |      | <u>^</u>                        |                  |

**4.** S'obrirà una nova finestra al navegador que generarà el document PDF de l'extracte fiscal IRPF 2018, i que podreu descarregar o imprimir.

Per a qualsevol informació addicional podeu adreçar-vos al vostre gestor.